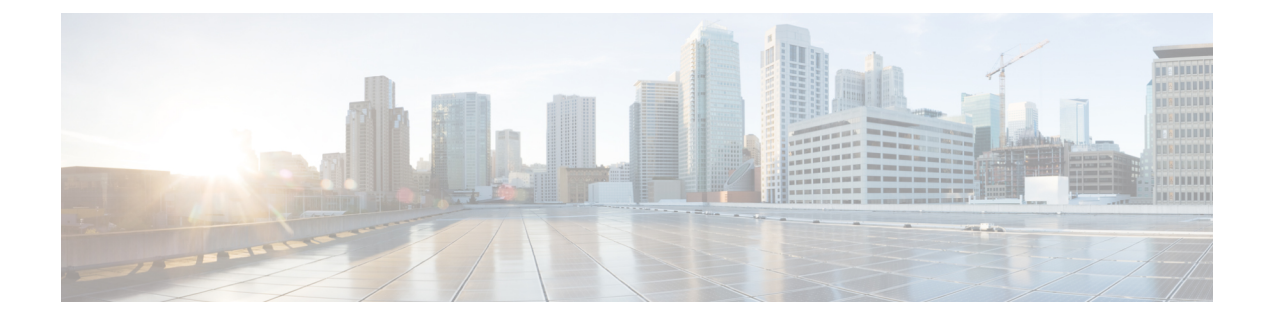

# **Mobile Devices**

- Downloads for Mobile Devices, on page 1
- Sign in to Webex Using a Mobile Device, on page 1
- Schedule a Meeting with a Mobile Device, on page 2
- Start a Meeting with a Mobile Device, on page 2
- Join a Meeting with a Mobile Device, on page 3
- Install an SSL Certificate on an iOS Mobile Device, on page 3

## **Downloads for Mobile Devices**

You can download the Cisco Webex Meetings desktop app from your Webex site.

- For Modern View, go to **Download** > **Mobile App** > **App Store or Google Play**.
- For Classic View, go to Classic View > Download > Webex for Mobile Devices > Continue.

You receive an activation email, with instructions and links to the App Store or Google Play.

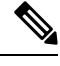

**Note** Your administrator must configure the system to display the option to download Webex for mobile devices before you can see it on your Webex site.

## Sign in to Webex Using a Mobile Device

There are several ways to sign in to Webex, depending on the system settings. The application guides you through the sign-in process, but here are a few tips:

- If you get an email that asks you to activate your Webex app, select the link to activate your service. Enter the email address associated with your Webex account and your Webex password to sign in.
- If the system prompts you to sign in through your corporate website, enter your Webex site URL, and then select **Next**. Enter your corporate user credentials to sign in.

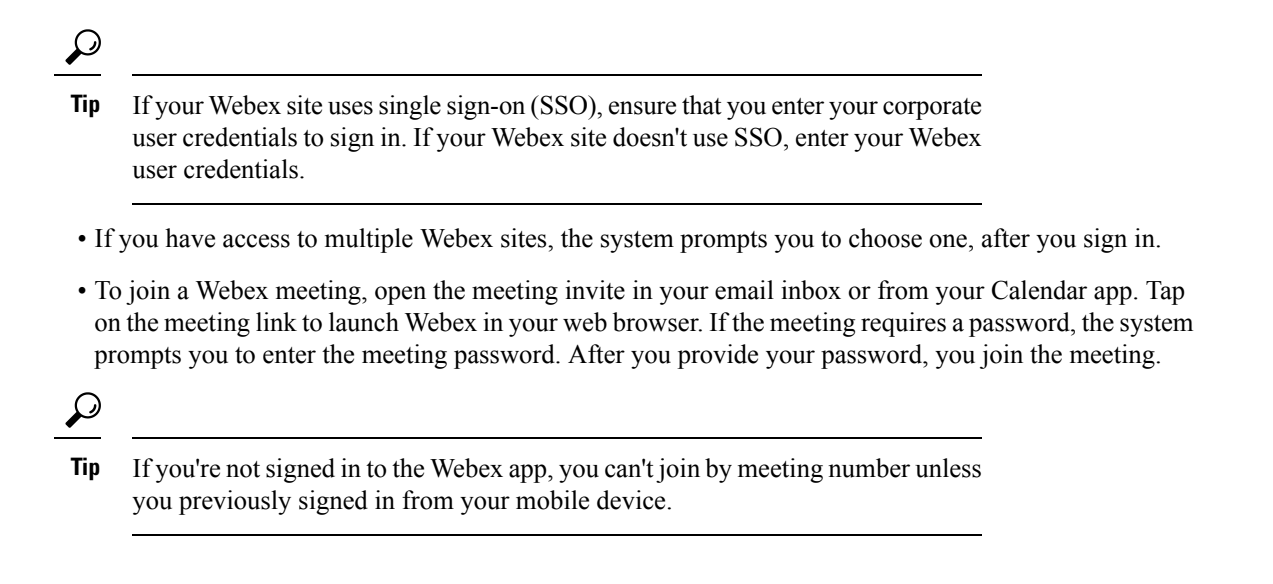

## Schedule a Meeting with a Mobile Device

As a host, you can use your mobile device to schedule Webex meetings and invite others to join.

#### Procedure

| Step 1 | Open the Webex meetings application, and then swipe right to go to the My Meetings screen. |  |
|--------|--------------------------------------------------------------------------------------------|--|
| Step 2 | Select the + icon in the upper right corner of the screen.                                 |  |
|        | The Schedule Meeting screen appears.                                                       |  |
| Step 3 | Enter your meeting title, date and time, and then select your desired attendees.           |  |
| Step 4 | Tap <b>Schedule</b> .                                                                      |  |
|        | You return to the My Meetings screen.                                                      |  |
|        |                                                                                            |  |

## Start a Meeting with a Mobile Device

As a host, you can use your mobile device to start a scheduled meeting or an instant meeting.

#### Procedure

**Step 1** Open the Webex Meetings application.

**Step 2** Start your meeting:

| Start your meeting: |                                                                                                    |  |  |
|---------------------|----------------------------------------------------------------------------------------------------|--|--|
| Meeting Type        | Do This                                                                                              |  |  |
| Scheduled Meeting   | Swipe right to go to the <b>My Meetings</b> screen. Locate your meeting, and then tap <b>Start</b> . |  |  |

| Meeting Type    | Do This            |
|-----------------|--------------------|
| Instant Meeting | Tap Start Meeting. |

## Join a Meeting with a Mobile Device

Ensure that you have the Cisco Webex Meetings app installed on your mobile device. You can join your Webex meeting using one of the following methods:

- Open your Webex meeting invitation, and then select the meeting link.
- Sign in to your Webex account, and then join from the My Meetings page.
- Sign in to your Webex account, tap Join Meeting, and then enter the meeting number.

## Install an SSL Certificate on an iOS Mobile Device

Before you join a Webex meeting, install an SSL certificate on your mobile device, if either of the following conditions is true:

- Your Webex site uses a self-signed certificate.
- The root certificate installed on your Apple iPhone or iPad isn't on the Apple trusted Certificate Authority list.

#### Before you begin

An administrator must send you a certificate file attached to an email message.

You must have an active high-speed Internet connection for your mobile device.

#### Procedure

- **Step 1** From your iOS email account, open the email from your administrator and save the certificate file to your mobile device.
- **Step 2** Install the certificate on your mobile device.
  - a) Tap Install on the Install Profile page.
  - b) Tap Install Now on the Unsigned Profile dialog.
  - c) Enter the certificate password.
  - d) Tap Next.
  - e) Tap Done.